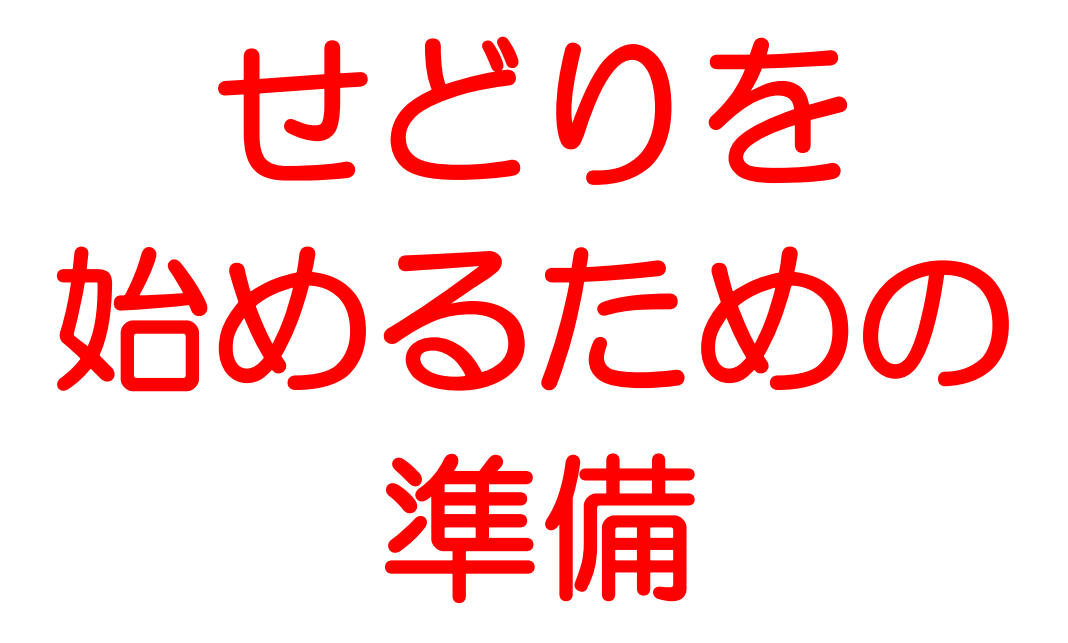

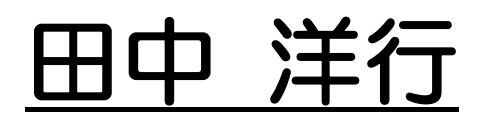

#### ■推奨環境■

この教材上に書かれている URL はクリックできます。できない場合は最新の Adobe Reader を無料でダウンロードしてください。

http://www.adobe.co.jp/products/acrobat/readstep2.html

#### ■著作権について■

この教材は著作権法で保護されている著作物です。下記の点にご注意頂きご利用下さい。

この教材の著作権は"田中洋行"に属します。

著作権者の許可なく、この教材の全部又は一部をいかなる手段においても複製、転載、流用、転売 等することを禁じます。この教材の開封をもって下記の事項に同意したものとみなします。

この教材は秘匿性が高いものであるため、著作権者の許可なく、この教材の全部又は一部をいかな る手段においても複製、転載、流用、転売等することを禁じます。

著作権等違反の行為を行った時、その他不法行為に該当する行為を行った時は、関係法規に基づき 損害賠償請求を行う等、民事・刑事を問わず法的手段による解決を行う場合があります。

この教材に書かれた情報は、作成時点での著者の見解等です。著者は事前許可を得ずに誤りの訂正、情報の最新化、見解の変更等を行う権利を有します。

この教材の作成には万全を期しておりますが、万一誤り、不正確な情報等がありましても、著者・ パートナー等の業務提携者は、一切の責任を負わないことをご了承願います。

この教材のご利用は自己責任でお願いします。この教材の利用することにより生じたいかなる結果 につきましても、著者・パートナー等の業務提携者は、一切の責任を負わないことをご了承願いま す。

#### ページ2

# 目次

| Amazon アカウント作成準備・・・・・・・・・・・・・・・・・・・・・・・・・・・5p. |  |
|------------------------------------------------|--|
| 購入用アカウント作成・・・・・・・・・・・・・・・・・・・・・・・・・・・・・・・・6p   |  |
| 出品用アカウント作成・・・・・・・・・・・・・・・・・・・・・・・・・・・・・・・・9p   |  |

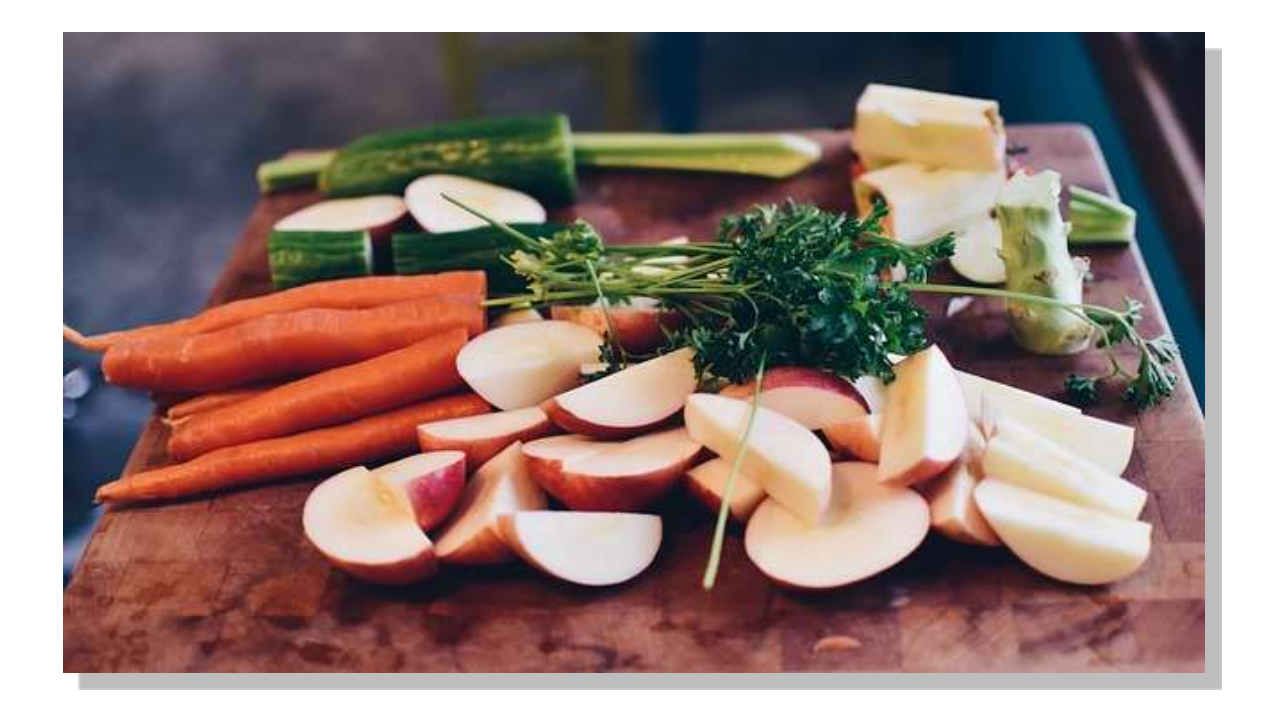

ここでは、せどりを始めるにあたって必要な登録作業を説明します。

すでに設定が済んでいる箇所は飛ばしながら作業をすすめてください。

Amazon アカウント作成

◆作成準備

まず、下記4点を準備しましょう。

• 電話番号

•住所

・せどり専用のメールアドレス (G メール、Yahoo メールなど)

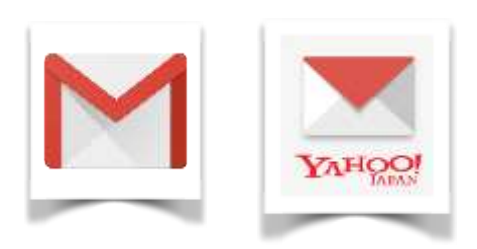

・クレジットカードもしくはデビットカード

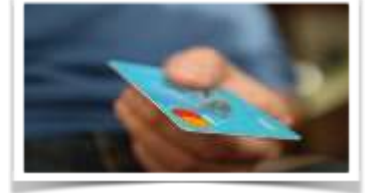

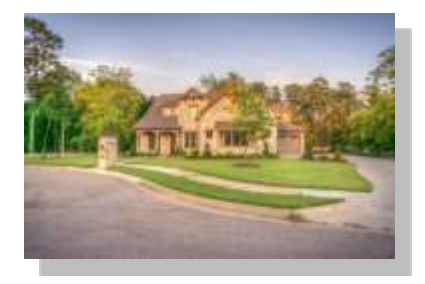

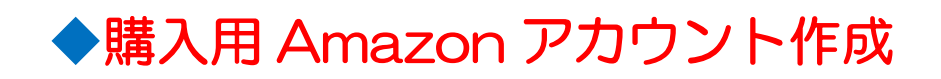

①Amazon.co.jp ヘアクセス

google で、「amazon」と検索します。

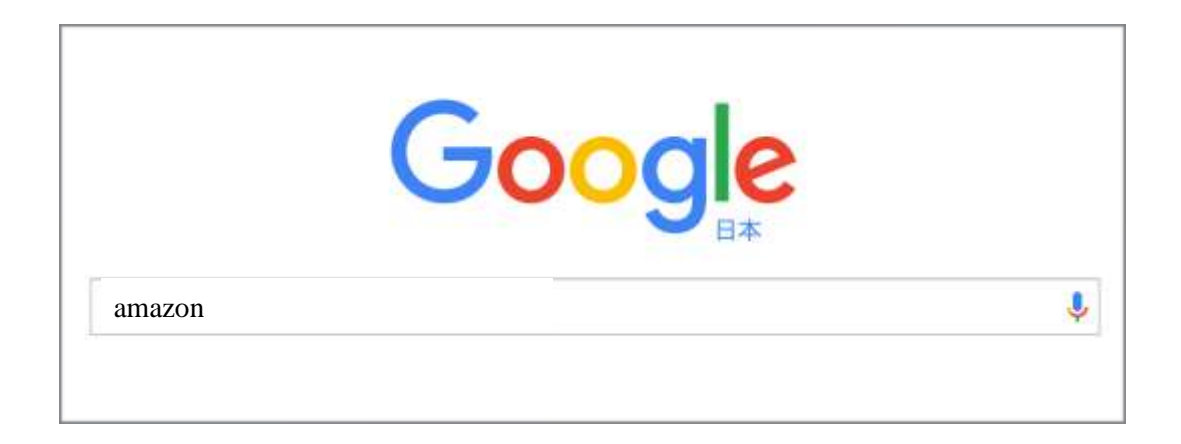

#### 検索候補から

「Amazon本,ファッション,家電から食品までアマゾン」を選びます。

| <sup>⊛</sup> ∳⊙ ূ <sup>†</sup> a | amazon                             |                                         |                               |                         |                             |                                           |                              |  |
|----------------------------------|------------------------------------|-----------------------------------------|-------------------------------|-------------------------|-----------------------------|-------------------------------------------|------------------------------|--|
|                                  | すべて                                | ショッピング                                  | ニュース                          | 画像                      | 動画                          | もっと見る 🕶                                   | 検索ツ                          |  |
|                                  | 約 2,060,0                          | 000,000件(0.66                           | 秒)                            |                         |                             |                                           |                              |  |
| [                                | Amazo                              | n   本, ファッ<br>ww. <b>amazon</b> .co.jp. | ション, 家<br>/ ▼                 | 電から1                    | 食品まて                        | : アマゾン                                    |                              |  |
|                                  | <b>Amazon</b> .<br>ン, 食品,<br>このペー: | co.jp 公式サイト。<br>ペピー用品, カー用<br>ジに複数回アクセス | お急ぎ便ご利り<br>品ほか一億種の<br>てしています。 | 用で当日・<br>の商品をい<br>前回のアク | 翌日にお帰<br>つでもお3<br>7セス: 16/( | 届け。 <b>アマゾン</b> で2<br>安く。 通常配送無約<br>08/31 | <sup>4,</sup> 日用品,<br>呌(一部を剛 |  |
|                                  | <b>カ</b> ラ<br>お買                   | テ <b>ゴリー</b><br>得情報: タイムセー              | -ル, アウトレ                      |                         | アー<br>CD+I                  | - <mark>ティスト名</mark><br>DVD最大22%OFF       | !CDの通                        |  |
|                                  | Copyrig                            | sht (C) 2017                            | ページ 6<br>′田中洋行.               | All Righ                | nts Rese                    | erved.                                    |                              |  |

②登録画面へアクセス

1. 「アカウントサービス」から「新規登録はこちら」を選びます。

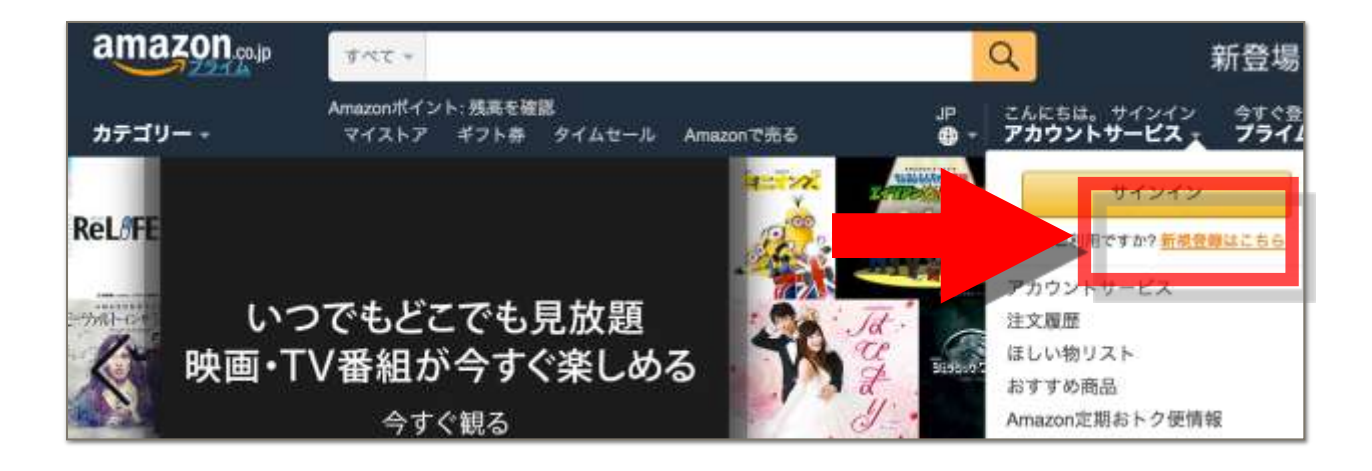

2. 「Amazon アカウントを作成」を選択します。

| a                           | nazon .co.jp                          |
|-----------------------------|---------------------------------------|
| サインイ<br><sup>EXールアドレス</sup> | ン                                     |
| パスワード                       | パスワードを忘れた場合                           |
|                             | サインイン                                 |
| Amazor                      | <del>の新しいお吉葉ですか?</del><br>conアカウントを作成 |

## 名前、フリガナ、Eメールアドレス、パスワードを入力し、 「Amazon アカウントを作成」をクリックしてください。

以上で Amazon アカウントが作成できました。

次に、出品用のアカウントを作成します。

ページ 8

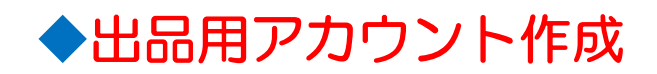

### ① 出品者アカウント登録画面へアクセス

1. Amazon ページにサインインし、再度「アカウントサービス」へ移動します

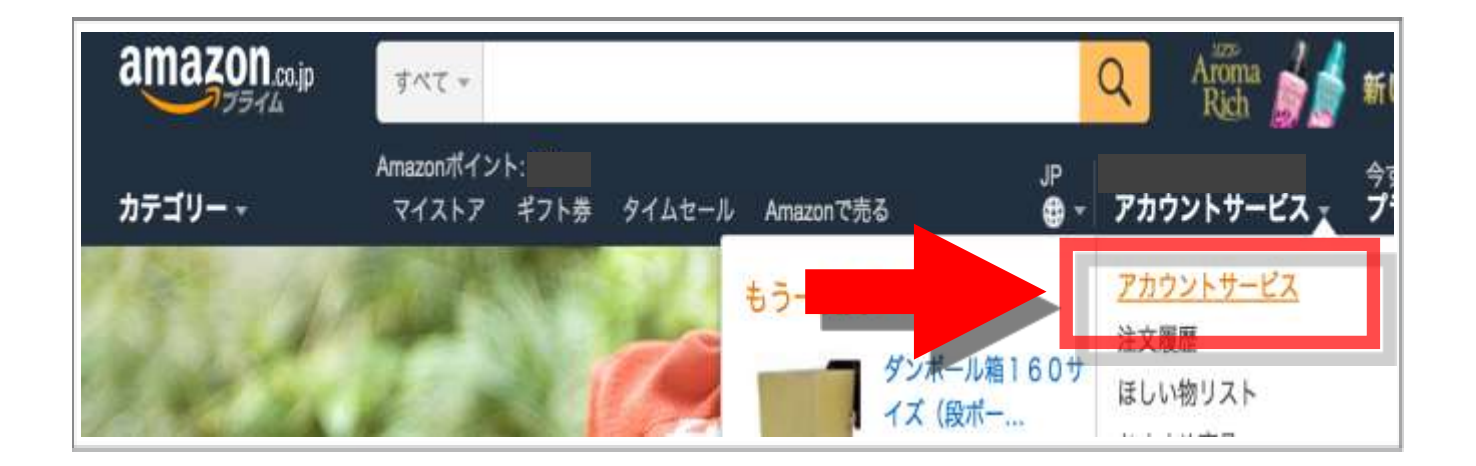

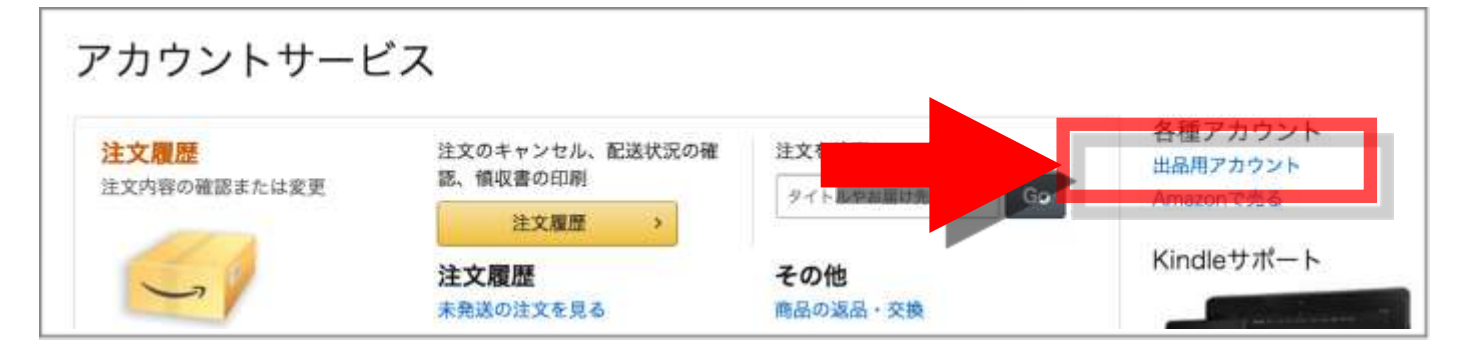

2. 「出品者アカウント」を選択します

登録を進める前に、「大口出品」と「小口出品」について説明します。

### ▼大口出品と小口出品の違い

https://services.amazon.co.jp/services/sell-on-amazon/individualpromerchant.html

小口出品者は基本成約料として1点販売するたびに 100円かかります。

大口出品者は月間登録料が4900円で 何点販売しても基本成約料は無料になります。

また小口出品者ではできないことが大口出品者にはできたりと 優遇されています。

最初は小口出品登録でもいいですが、 本格的にせどりをしていくうえでは 大口出品にしたほうがお得ですし便利です。

次ページより、具体的な作業に入ります。

## ② Amazon 出品者登録

1. 「大口出品オンライン登録」を選択します

| amazon出品サービス               |
|----------------------------|
| Amazonで出品(出店)しません          |
| か?<br>始めよう!と思ったその日から販売開始可能 |
| 月額料1か月無料 ・ 大口出品オンライン登録へ >  |
| 小口出品で販売したい方はこちら            |

2. Eメールアドレスまたは携帯電話番号を入力し、「新規登録」を選択、 次に進みます

| は品用アカウント登録を開始します。<br>Eメールアドレスまたは携帯気気の要すな ヘノレ C C ださい。<br>Eメールまたは携帯番号: color_ipad@me.com<br>出品用アカウントを初めて登録する場合は、上の欄にEメールアドレスを入力し「新規登録<br>を選択して下さい。購入者アカウントで携帯電話番号を登録してある場合は携帯電話番号を<br>入力しサインインするこ<br>のできます。<br>の新規登録<br>パスワードは後で作成します)<br>、<br>成存のサインイン情報を使う、<br>(下の欄にパスワードを入力してください)                                                                                                    | amazon                        | Services Japan<br>seller central                                                                                                    |
|----------------------------------------------------------------------------------------------------|-------------------------------|----------------------------------------------------------------------------------------------------|
| EXールまたは携帯番号: color_ipad@me.com         出品用アカウントを初めて登録する場合は、上の欄にEXールアドレスを入力し「新規登録         を選択して下さい。購入者アカウントで携帯電話番号を登録してある場合は携帯電話番号を         クカしサインインするこ         ができます。         ・ 新規登録<br>(パスワードは後で作成します)         ・ 取存のサインイン情報を使う,<br>(下の欄にパスワードを入力してください)         ・ 取存のサインイン情報を使う,<br>(下の欄にパスワードを入力してください)         ・ 取存のサインイン情報を使う,<br>(下の欄にパスワードを入力してください)         ・ 取存のサインイン情報を使う,<br>(下の欄にパスワードを入力してください)         ・ 取存のサインイン情報を使う,<br>(下の欄にパスワードを入力してください)         ・ 取存のサインイン情報を使う,<br>(下の欄にパスワードを入力してください)         ・ 取存のサインイン情報を使う,<br>(下の欄にパスワードを入力してください)         ・ 取得のサインイン情報を使う,<br>(下の欄にパスワードを入力してください)         ・ 取得のサインイン情報を使う,<br>(下の欄にパスワードを入力してください)         ・ 取得のサインイン情報を使う,<br>(下の欄にパスワードを入力してください)         ・ 取得のサインイン情報を受う,<br>(下の欄にパスワードを入力してください)         ・ 取得のサインイン情報を使う,<br>(下の欄にパスワードを入力してください) | 出品用アカウン                       | ト登録を開始します。                                                                                                    |
| <ul> <li>Eメールまたは携帯番号: color_ipad@me.com</li> <li>出品用アカウントを初めて登録する場合は、上の欄にEメールアドレスを入力し「新規登録を選択して下さい。購入者アカウントで携帯電話番号を登録してある場合は携帯電話番号を入力しサインインするこののであり。</li> <li>新規登録<br/>(パスワードは後で作成します)</li> <li>成存のサインイン情報を使う、<br/>(下の欄にパスワードを入力してください)</li> <li>次に進む ()<br/>パスワードをお忘れてすか?</li> <li>プライバシー規約</li> <li>(* 1996-2016, Amazon.com, Inc. or its affiliates</li> </ul>                                                                                                    | Eメールアドレス                      | または携帯電話の番号を入力してくたさい。                                                                                                    |
| 出品用アカウントを初めて登録する場合は、上の欄にEメールアドレスを入力し「新規登録<br>を選択して下さい。購入者アカウントで携帯電話番号を登録してある場合は携帯電話番号を<br>入力しサインインするこ<br>の 新規登録<br>(パスワードは後で作成します)<br>の存のサインイン情報を使う,<br>(下の欄にパスワードを入力してください)<br>次に進む<br>(スワードをお忘れですか?<br><u>プライパシー規約</u><br>© 1996-2016, Amazon.com, Inc. or its affiliates                                                                                                    | Eメールま                         | とは携帯番号: color_ipad@me.com                                                                                                    |
|                                                                                                    | 出品用アカウン<br>を選択して下さ<br>入力しサインイ | <ul> <li>を初めて登録する場合は、上の欄にEメールアドレスを入力し「新規登録 い。購入者アカウントで携帯電話番号を登録してある場合は携帯電話番号を プするこ のできます。 の新規登録 (パスワードは後で作成します) の時のサインイグ情報を使う, (下の欄にパスワードを入力してください) 次に進む い パスワードをお忘れですか? </li> <li>プライパシー規約 © 1996-2016, Amazon.com, Inc. or its affiliates</li> </ul> |

3. 氏名、Eメールアドレス、パスワードを入力して次に進みます

| amazon services Japan<br>seller central |
|-----------------------------------------|
| 出品用アカウント登録を進めましょう。                      |
| 出品用アカウントの登録に必要な「報を正しく入力してください。          |
| 氏名:                                     |
| Eメールアドレ <mark>ス</mark> :                |
| Eメールアドレスの再入力:                           |
| パスワード:                                  |
| パスワードの再入力:                              |
| 次に進む                                    |

4. 出品者の氏名および屋号を入力して次に進みます ※法人の場合は法人の正式名称を入力します

| amazon services Japan<br>seller central                                                                                                    |                                                                                                    |
|----------------------------------------------------------------------------------------------------|----------------------------------------------------------------------------------------------------|
| 必要な情報                                                                                                    |                                                                                                    |
| 登録開始前に以下の情報をご用意ください。アカウント登録の手続き                                                                                                    | は4ステップのみです。通常5分程度で完了し、すぐに出品できます。                                                                                                    |
| <ul> <li>正式な会社名(個人事業主は氏名および屋号)、住所、電話番</li> <li>クレジットカード情報および請求先の住所(法人・個人カード</li> <li>登録作業中に連絡可能な電話番号(携帯電話可)</li> </ul>                                                                        | 号<br>いずれも可)                                                                                                    |
| <ul> <li>海外から登録する場合の注意事項</li> <li>海外からの出品にあたり、出品商品の販売者である出品者に適<br/>read <u>this important information for international sellers</u></li> <li>Amazon.co.jpの登録に要求される全ての事項を順守できない場合には</li> </ul> | 用される義務について詳しくは <u>こちら</u> をご覧ください。(If you are located<br>for details about your obligations as a seller on our website.)<br>は、本登録手続きを中止してください。 |
|                                                                                                    |                                                                                                    |
| 正式名称 / 販売業者名:                                                                                                    | 法人の場合は正式名称を、個人の場合は氏名を入力してください。                                                                                                    |
| 出品契約:                                                                                                    | □ 私は、契約の条項を読み、その内容に同意しました。                                                                                                    |
|                                                                                                    | 次に進む                                                                                                    |

ページ 12 Copyright (C) 2017 田中洋行. All Rights Reserved.

### 5. 住所、電話番号など出品者の情報を入力して次へ進みます

| うして、<br>103ステップで、法国サービスへの登録<br>単にお客を営働が応考れにない場合には、そ<br>環惑やで入力を不明され入場合でも、機様が<br>扱いていただけます。 | 単手続きが光了します。<br>9.3テップを一旦スキップし、おのステ<br>5.88巻号再期していただくことができま | ップに出しことができます。 また.<br>す。 新聞用了後より、 出込が相当も |  |
|-------------------------------------------------------------------------------------------|------------------------------------------------------------|-----------------------------------------|--|
| 品者の情報                                                                                     |                                                            |                                         |  |
| ·唐示者(店舗书):                                                                                |                                                            | 9.000002304Fire                         |  |
| 2                                                                                         | B# 1                                                       |                                         |  |
| 16.02.00-Q                                                                                |                                                            |                                         |  |
| \$12.07A                                                                                  |                                                            |                                         |  |
| 術調和社                                                                                      |                                                            |                                         |  |
| 丁目・麗地・眉色名:                                                                                |                                                            |                                         |  |
| 18.772                                                                                    |                                                            |                                         |  |
| 電話要号                                                                                      | <b></b> + +1325-585-5855                                   | NEETERS                                 |  |
| 课营責任者名                                                                                    |                                                            |                                         |  |
| 利用い合わせ免電話番号                                                                               |                                                            | 0633LT7915 (#286, 0                     |  |

## 6. クレジットカード情報を入力します

| タレジットカードの極助  | Visa        |     |              |         |
|--------------|-------------|-----|--------------|---------|
| クレジットカード書号:  | i i         | -   |              |         |
| 11.11.165F   | 091-7-20901 |     |              |         |
| クレジットカードの名義人 |             |     |              |         |
|              | 8#          | 1.8 |              |         |
| 斯使装号         |             |     |              |         |
| 62.02.       |             |     |              |         |
| <b>西汉和时</b>  |             |     |              |         |
| 丁日·香柑·甜物名:   |             |     |              |         |
| 任用2:         |             |     |              |         |
| 電話幕号         |             | 100 | <b>电</b> 电波线 |         |
| -00-U811-7   |             |     | 1000 L       | Thurse. |

7. 電話番号を入力し、本人確認を行います。

| 1. 電話番号を選択してくたさ <mark>い。</mark> |    | 17     |               |        | 1.000     |            |
|---------------------------------|----|--------|---------------|--------|-----------|------------|
| 電話                              | 奋亏 | • +    | 1 201-555-558 | 55     | 内線番号を追    | מל         |
|                                 |    | 国を選ぶと国 | 番号が表示されま      | す。そのあと | に0を除いた市外が | 局番と電話番号を続け |
|                                 |    | TABUTA | たさい。          |        |           |            |
| 電話検証の                           | 言語 | 日本語    | \$            |        |           |            |
|                                 | Ľ  | 電話を    | 受ける           |        |           |            |
| 2. 呼び出しています                     |    |        |               |        |           |            |
| 3. 電話確認完了                       |    |        |               |        |           |            |
|                                 |    |        |               |        |           |            |

以上で、出品用アカウント登録は完了です。

いかがでしたでしょうか?

少しでもお役に立てば幸いです!

LINE@では 物販ビジネスに効率よく取り組んでいくための お役立ち情報や最新情報をお伝えしてます。

また1:1でのトークもできますので お気軽にメッセージください(^\_^)

まだご登録でない方は ぜひ LINE でお友だちになりましょう!

お友だち追加はこちらから http://lp.tanakamonster.com/linefriends/

また Facebook でもお友だち募集中です!

こちらでは基本的にくだらないことを中心に投稿してますw

https://www.facebook.com/hiroyuki.tanaka.900388